## **Other Researcher Registration Instructions**

Click on the "register" button in the upper right corner high of the CITI Program website (<u>https://about.citiprogram.org/en/homepage/</u>)

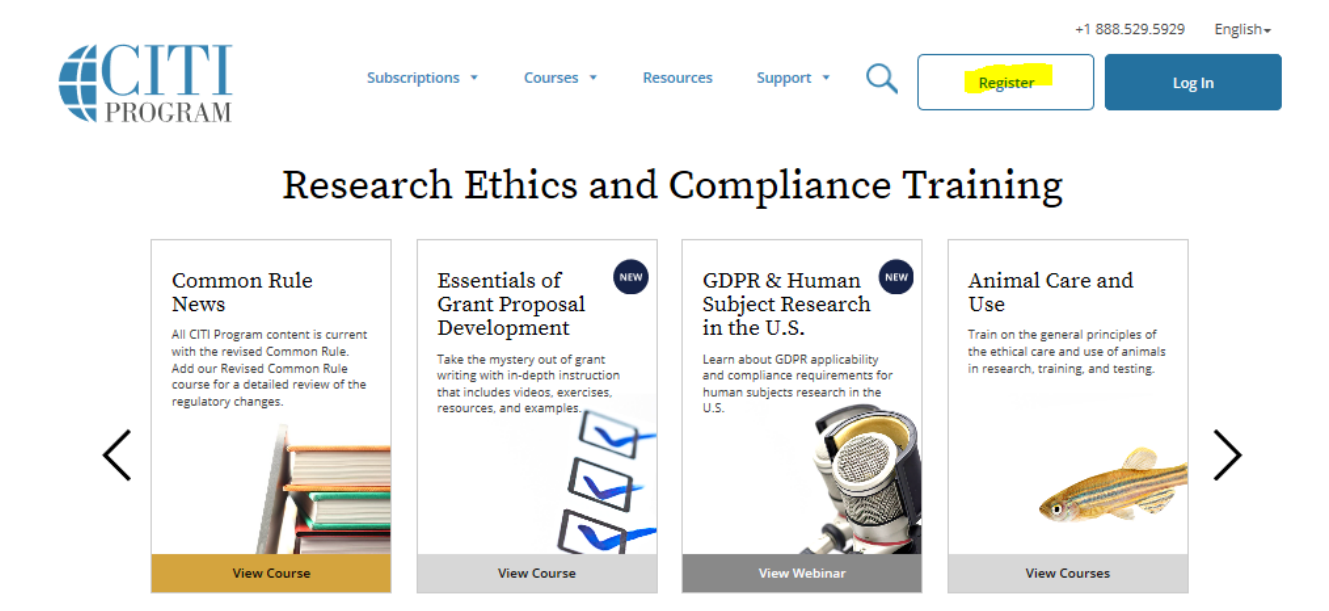

At step 1, enter "University of Wisconsin – Green Bay"

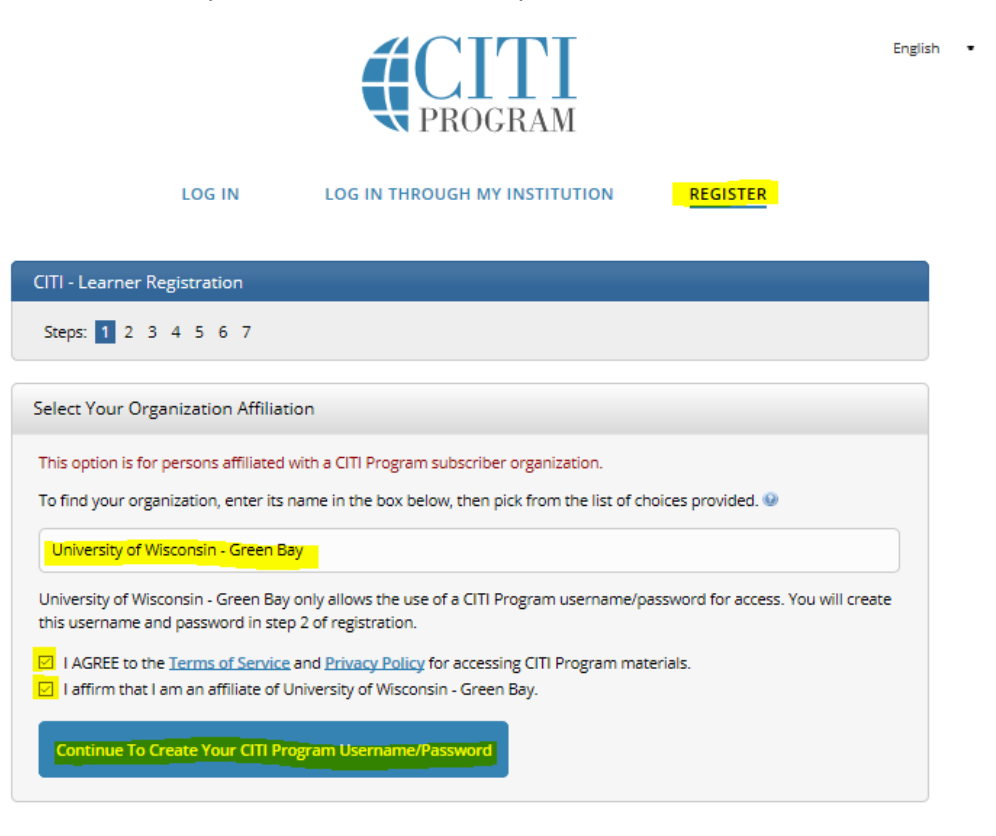

Click on both boxes and continue to create your CITI Program Username/Password

At Step 2, enter your name and enter your **preferred email address.** Click "Continue To Step 3"

|                                                |                                                 | <b>CITI</b><br>PROGRAM                                                                                  | Englist                                                           |
|------------------------------------------------|-------------------------------------------------|----------------------------------------------------------------------------------------------------|-------------------------------------------------------------------|
|                                                | LOG IN                                          | LOG IN THROUGH MY INSTITUTION                                                                           | REGISTER                                                          |
| CITI - Learner I                               | Registration - Unive                            | rsity of Wisconsin - Green Bay                                                                          |                                                                   |
| Steps : 1 2                                    | 34567                                           |                                                                                                    |                                                                   |
| Personal Infor                                 | mation                                          |                                                                                                    |                                                                   |
| * indicates a requi                            | ired field.                                     |                                                                                                    |                                                                   |
| * First Name                                   |                                                 | * Last Name                                                                                             |                                                                   |
| * Email Addres:                                | 5                                               | * Verify email address                                                                                  |                                                                   |
| We urge you to<br>access the first<br>address. | provide a second ema<br>one. If you forget your | ail address, if you have one, in case messages are l<br>username or password, you can recover that info | blocked or you lose the ability to<br>prmation using either email |
| Secondary ema                                  | ail address                                     | Verify secondary email address                                                                          |                                                                   |
| Continue To Star                               | 3                                               |                                                                                                    |                                                                   |

At Step 3, create username, password, and security answer. Click "Continue to Step 4."

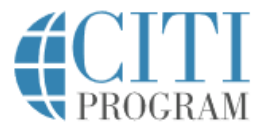

English •

| LOG IN LOG IN THROUGH MY INSTITUTION REGISTER                                                                                                    |  |
|----------------------------------------------------------------------------------------------------|--|
| CITI - Learner Registration - University of Wisconsin - Green Bay                                                                                                    |  |
| Steps: 1 2 3 4 5 6 7                                                                                                    |  |
| Create your Username and Password                                                                                                    |  |
| <ul> <li>* indicates a required field.</li> <li>Your username should consist of 4 to 50 characters. Your username is not case sensitive; "A12B34CD" is the same as "a12b34cd". Once created, your username will be part of the completion report.</li> <li>* User Name</li> <li>Your password should consist of 8 to 50 characters. Your password IS case sensitive; "A12B34CD" is not the same as "a12b34cd".</li> <li>* Password</li> <li>* Verify Password</li> </ul> |  |
| Please choose a security question and provide an answer that you will remember. NOTE: If you forget your login information, you will have to provide this answer to the security question in order to access your account.                                                                                                    |  |
| * Security Answer                                                                                                    |  |
|                                                                                                    |  |

Continue To Step 4

At Step 4, type in your country or residence. Click "Continue to Step 5."

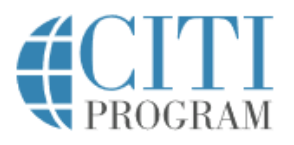

| Englich | _ |   |   |
|---------|---|---|---|
| FDGUSD  | - | _ | _ |

| LOG IN                                                                 | LOG IN THROUGH MY INSTITUTION                                                                          | REGISTER               |
|------------------------------------------------------------------------|----------------------------------------------------------------------------------------------------|------------------------|
|                                                                        |                                                                                                    |                        |
| CITI - Learner Registration - U                                        | niversity of Wisconsin - Green Bay                                                                     |                        |
| Steps: <u>1</u> <u>2</u> <u>3</u> <u>4</u> 5 6 7                       |                                                                                                    |                        |
| * indicates a required field.                                          |                                                                                                    |                        |
| * Country of Residence                                                 |                                                                                                    |                        |
| Search for country: Enter full or<br>abbreviation (e.g., "US", "USA"), | partial name (e.g., "United States") OR your country's<br>then pick from the list of choices provided. | two or three character |
| Continue To Step 5                                                     |                                                                                                    |                        |

At Step 5, most individuals will select "no" for all questions. Click "Continue To Step 6."

| CITI - Learn                                                    |                                                                                                    |
|-----------------------------------------------------------------|----------------------------------------------------------------------------------------------------|
| Steps: 1                                                        | 2 3 4 5 6 7                                                                                                    |
| dicates a requ                                                  | ired field.                                                                                                    |
| * Are you i<br>Program c                                        | interested in the option of receiving Continuing Education Unit (CEU) credit for completed CITI<br>ourses?                                                                                                    |
| CITI is pleas<br>their institu                                  | sed to offer CE credits and units for purchase to learners qualifying for CE eligibility while concurrently meeting<br>itions training requirements.                                                                                                    |
| CE credits/u<br>Category 1<br>module list<br>applicable,<br>Yes | units for physicians, psychologists, nurses, social workers and other professions allowed to use AMA PRA credits for re-certification are available for many CITI courses – with that availability indicated on course and ings. <b>Please register your interest for CE credits below</b> by checking the "YES" or "NO" dots, and, when types of credits you wish to earn at bottom of page. Please read texts entered for each option carefully. |
| At the star<br>grade boo<br>faculty dis                         | rt of your course, you will be prompted to click on a "CE Information" page link located at the top of your<br>ok and to VIEW and ACKNOWLEDGE accreditation and credit designation statements, learning objectives,<br>sclosures, types, number and costs of credits available for your course.                                                                                                    |
| ⊖Yes                                                            |                                                                                                    |
| No                                                              |                                                                                                    |
| The CE fur<br>purchase<br>on the "CE                            | nctionality will not be activated for your course. Credits and units will therefore not be available to you for<br>after you start your course. You can change your preference to "YES" before such time however by clicking<br>E Credit Status" tab located at the top of your grade book page.                                                                                                    |
|                                                                 |                                                                                                    |

If you picked "YES", please check below the one type of credit you would like to earn

- O MDs, DOs, PAs AMA PRA Category 1 Credits TM
- Psychologists APA Credits
- Nurses ANCC CNE
- $\bigcirc$  Other Participants Certificates of Participation

igodot Social Workers – Florida Board of Clinical Social Work, Marriage & Family Therapy and Mental Health Counseling

\* Can CITI Program contact you at a later date regarding participation in research surveys? 🥹

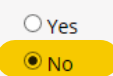

🔿 Not sure. Ask me later

\* Can CITI Program contact you at a later date with marketing information? 🥹

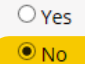

Continue To Step 6

At Step 6, you only need to fill in the required fields: Institutional email address (this is your preferred email address), department can be either IRB or the department your research is in, role in research is the most appropriate title for yourself. Click "Continue To Step 7."

| CITI - Learner Registration - University of Wisconsin - Green Bay                         |
|-------------------------------------------------------------------------------------------|
| Steps: 1 2 3 4 5 6 7                                                                      |
| Place provide the following information requested by University of Wissensin, Green Pay   |
| Please provide the following information requested by University of Wisconsin - Green Bay |
| * indicates a required field.                                                             |
| Language Preference                                                                       |
|                                                                                           |
| * Institutional Email Address                                                             |
|                                                                                           |
|                                                                                           |
| Gender                                                                                    |
| •                                                                                         |
| Highest Degree                                                                            |
|                                                                                           |
|                                                                                           |
| Employee Number                                                                           |
|                                                                                           |
| * Department                                                                              |
|                                                                                           |
|                                                                                           |

Step 6 continued below:

| * Role In Research |  |
|--------------------|--|
| Address Field 1    |  |
| Address Field 2    |  |
| Address Field 3    |  |
| City               |  |
| State              |  |
| Zip/Postal Code    |  |
| Country            |  |
|                    |  |
| Phone              |  |
| Continue To Step 7 |  |

At Step 7, select the appropriate learner group in Question 1: Human Subjects Research.

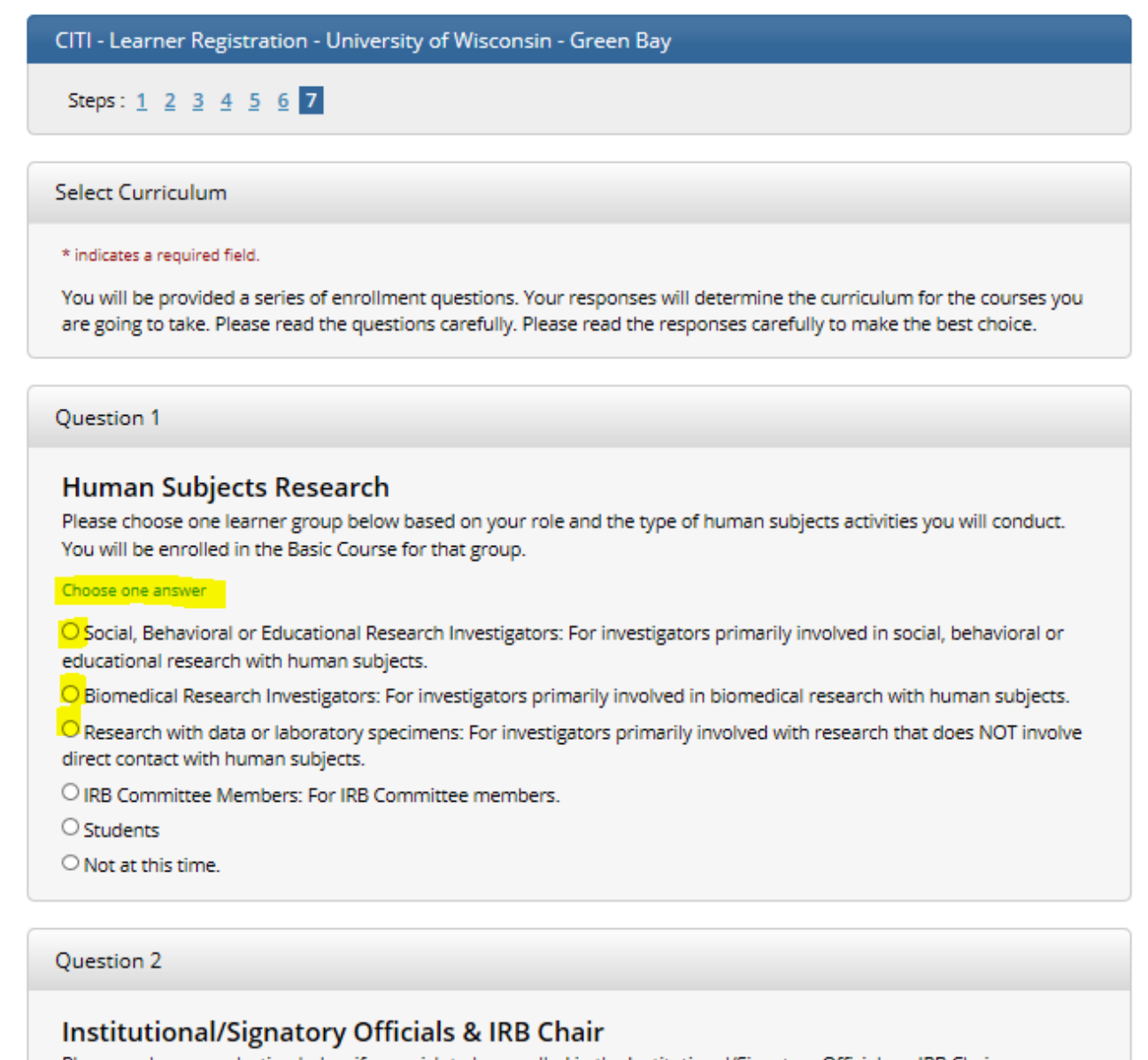

Please make your selection below if you wish to be enrolled in the Institutional/Signatory Officials or IRB Chair courses.

Choose all that apply

Institutional/Signatory Officials

IRB Chair

It is **highly recommended** you choose the below highlighted Responsible Conduct of Research course and choose to take the Conflicts of Interest course, but **not mandatory**.

| Question 3                                                                                                    |
|----------------------------------------------------------------------------------------------------|
| Responsible Conduct of Research<br>Please make your selection below to receive the courses in the Responsible Conduct of Research. |
| Choose one answer                                                                                                    |
| O Responsible Conduct of Research for Biomedical Researchers                                                                       |
| Responsible Conduct of Research for Engineering Researchers                                                                        |
| O Responsible Conduct of Research for Humanities Researchers                                                                       |
| Responsible Conduct of Research for Physical Science Researchers                                                                   |
| O Responsible Conduct of Research for Social and Behavioral Researchers                                                            |
| O Not at this time.                                                                                                    |
|                                                                                                    |
| Question 4                                                                                                    |

## Conflicts of Interest (COI) Would you like to take the Conflicts of Interest course?

Choose one answer

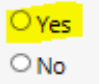

## Only answer questions 5 and 6 if they apply to you.

| Question 5                                                                                                    |
|----------------------------------------------------------------------------------------------------|
| Laboratory Animal Research                                                                                                    |
| Choose all that apply                                                                                                    |
| <ul> <li>Investigator conducting research with animals</li> <li>Wildlife Research</li> <li>My research has potential to cause "more than momentary pain and distress" in Mice or Rats"</li> <li>IACUC Members</li> </ul>                                                                            |
|                                                                                                    |
| L Institutional Officials                                                                                                    |
| Choose the appropriate species-specific electives depending on your work or interests.  I work with Frogs, Toads or other Amphibians I work with Mice. Family: Muridae Cricetidae I work with Rats. Genus: Rattus I work with Hamsters. Family: Muridae I work with Gerbils I work with Guinea Pigs |
| I work with Rabbits, Family: Leporidae                                                                                                    |
| I work with Cats I work with Dogs I work with Swine I work with Horses I work with Cattle I work with Cattle I work with Sheep & Goats                                                                                                    |
| I work with Non-Human Primates (NHP)                                                                                                    |
| I work with Fish                                                                                                    |
| I work with Zebrafish                                                                                                    |

| $\sim$ |     |     |     |   |
|--------|-----|-----|-----|---|
| ( )ı   | Les | tio | n h | i |
| ~      |     |     |     |   |

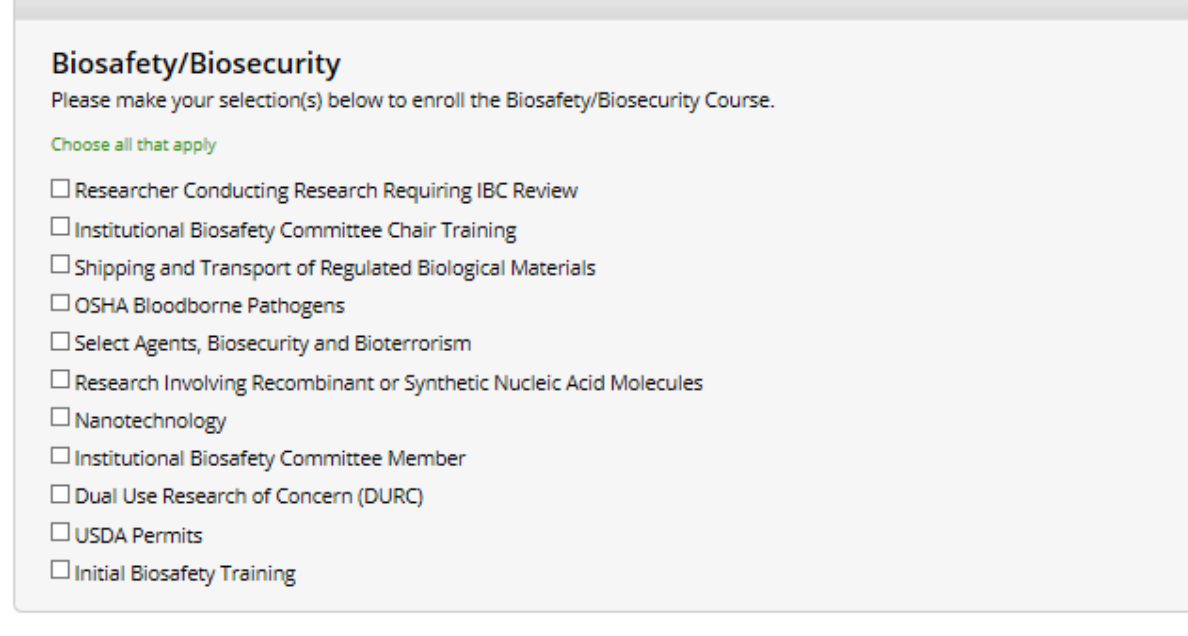

Complete Registration

Please click "Complete Registration". You will then see the page below. Click "Finalize Registration"

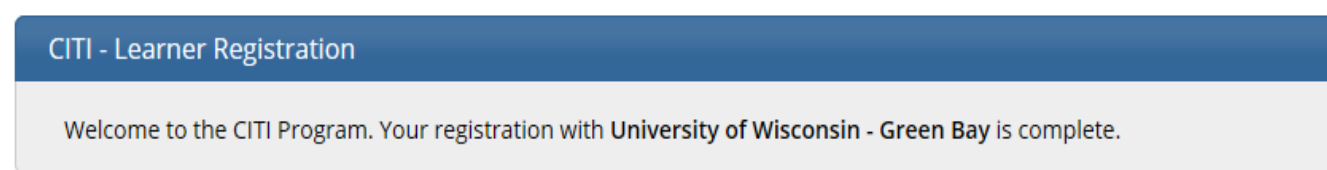

## **Finalize Registration**

Clicking "Finalize Registration" should bring you back to the Main Menu. You have registered for the CITI Program! From here, if you need help completing your courses, see the "Completing the CITI Course Instructions for Committee Members."